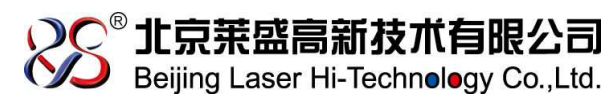

#### SAMSUNG1640/1641/2240/2241

计数器安装方法

1. 用十字螺丝刀卸下废粉仓两个固定螺

丝, 拆下废粉仓;

2. 接着用十字螺丝刀卸下侧盖的一个固定螺
丝,拆下侧盖;

3. 取出旧的计数芯片;

 将新计数器在包装中取出,插入插槽, 给粉盒复位。

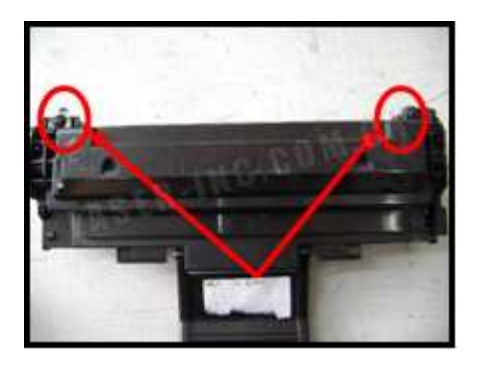

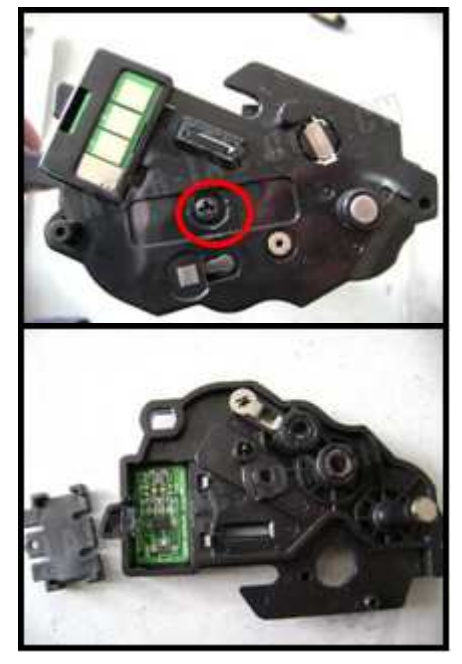

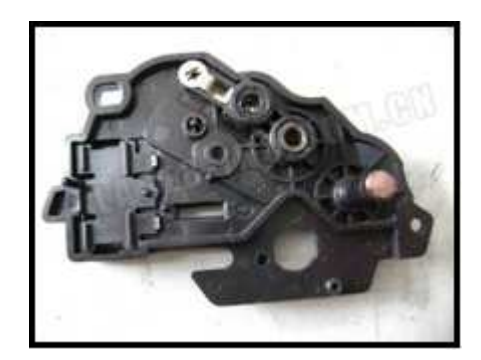

三星 ML-1641/1640// ML2240/2241 芯片驱动操作说明

北京莱盛高新技术有限公司—中国首家激光打印机配件,耗材专业供应商 技术支持热线:800-810-1832400-610-1832 www.laser-inc.com.cn

注意:本硒鼓芯片适用于 2010 年 1 月份之前市场上 99%的机器 .具体辨别方法为:安装前按住打印机操作面版的三角按钮键几秒钟打印机器测试页 第 3 项 OS Version :1.XX.YY.ZZ.(例如:OS VERSION: 1.02.00.82) 其中 ZZ 小于 90 的所有机器可以使用我们的兼容硒鼓芯片。(ZZ 小于 90 的机器可以约等于 2010 之前的所有机器)

打印机粉用完后,显示墨粉用尽,无法打印,红灯亮。机器被锁定!安装 164X/224X 光盘驱动时,如果电脑的操作系统为最新的 Windows Vista,是不可以 直接运行打开的,我们发现如果是 Windows Vista 在打开方式上与其他的 Windows XP 和 Windows 2000 等是不一样,如果你的操作系统为:Windows Vista 在点击电脑光驱时,按右键,不要直接选择"打开',而是选择以"管理员的方式打 开',同时如果电脑有防火墙和杀毒软件,一定要先关闭掉!不然会被误认为木马 病毒!关闭后就可安装硒鼓驱动了

首先将打印机连上电脑,然后启动打印机,等预热完毕后,电脑应该能检测出 打印机的状态,最后运行软件。具体如下:

- 打印机必须是已经装好购买打印机时机器本身原配的打印机驱动, 打印机驱动程序要设为默认。首次安装打印机驱动后先重启电脑。
- 2. 要保证打印机与电脑连接正常,并且能检测到打印机的存在状态。
- 3. 将带 SK 芯片的兼容硒鼓放入机器。
- 开始启动打印机,让打印机预热好,并且确保电脑上只有一台打印机。安装兼容硒鼓驱动前,尽可能把电脑上其他使用 USB 串口的设备暂时移除。
- 5 开始安装兼容硒鼓驱动! 输入密码: (密码为: 90 )

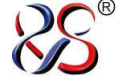

JSQAZ022

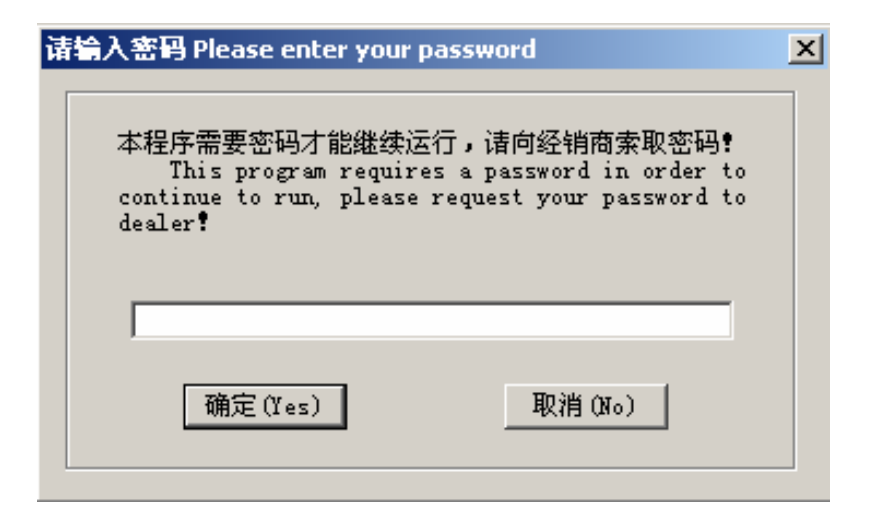

#### 6 点击: 安装驱动

| Samsung ML-1640 ML-23                                                                                                    | 40 Counting Chip Driver 6.0 |                                   | _ 🗆 🗙 |
|----------------------------------------------------------------------------------------------------|-----------------------------|-----------------------------------|-------|
| 本驱动只是适用<br>机切勿安装本驱动<br>失覺 请用户谨慎指                                                                                                    |                             | 计数芯片,未安装SK芯片的打印<br>,将对打印机造成无可挽回的损 | ]     |
| This driver is only applicable to ML164X / 224X series cartridge counting<br>chip manufactured by SK. Printers with no SK chip being installed are not<br>allowed to use this driver, please click EXIT, otherwise, conflict will be<br>easily happened and irretrievable lost may be caused!. Please user<br>carefully operate. |                             |                                   |       |
|                                                                                                    | 安装驱动 (installation          | h driver)                         |       |
|                                                                                                    |                             |                                   |       |

## 7选择语言:选择中文(或英文)

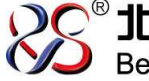

Beijing Laser Hi-Technology Co.,Ltd.

产品使用说明----- 计数器安装图解

|                           | Copyright                     |
|---------------------------|-------------------------------|
|                           |                               |
|                           |                               |
| 吸动程序版权及款                  | 医半利权间 邻 新有                    |
| 36401年7月18日大文也<br>未经授权,仿制 | 后 冬 布托人马 3K 府下有<br>诸 必 究其法律责任 |
|                           |                               |
| 请选择您所便用的语言                | Please Select Language        |
|                           |                               |
| <u> </u>                  | English                       |

## 8 点击: 开始

| ■ Samsung ML-164X ML-224X 计数芯片驱动程序                                                                    |  |
|----------------------------------------------------------------------------------------------------|--|
|                                                                                                    |  |
| 本驱动只是适用于SK生产的ML164X / 224X 系列硒鼓计数芯片,<br>未安装SK芯片的打印机切勿安装本驱动,请点击退出,否则极易产生<br>冲突,将对打印机造成不可挽回的损失,请用户谨慎操作! |  |
| 请客户选择机器型号 选择您需要的型号 <                                                                                  |  |
| 使用本驱动前,请做好以下准备工作:                                                                                     |  |
| 1.打印机要先装好打印驱动程序,首次装驱动应先重启一次电脑<br>2.打开打印机预热好,同时确保电脑上只接有一台打印机                                           |  |
| 开始 START 退出 EXIT                                                                                      |  |

北京莱盛高新技术有限公司—中国首家激光打印机配件,耗材专业供应商 技术支持热线:800-810-1832400-610-1832 www.laser-inc.com.cn

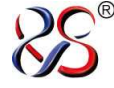

|      | 2-117711420000230F・19419時10440101127327日 日114420                        |  |
|------|-------------------------------------------------------------------------|--|
| 🐂 Sa | amsung ML-164X ML-224X 计数芯片驱动程序                                         |  |
| Γ    | -ML系列芯片驱动程序6.0 BY SK                                                    |  |
|      | 本驱动只是适用于SK生产的ML164X / 224X 系列硒鼓计数芯片,<br>未安装SK芯片的打印机切勿安装本驱动,请点击退出,否则极易产生 |  |
|      | 冲突,将对打印机造成不可挽回的损失,请用户谨慎操作!                                              |  |
|      | 请客户选择机器型号 选择您需要的型号 ▼                                                    |  |
|      | 注意:请核对清楚您使用机器相对应 <mark>胍−2240</mark>                                    |  |

# 9 点击开始后,安装程序就开始执行中。。。。

| ■ Samsung ML-164X ML-224X 计数芯片驱动程序                       | _ 🗆 🗙 |
|----------------------------------------------------------|-------|
| —ML系列芯片驱动程序6.0 BY SK———————————————————————————————————— |       |
| 驱动正在安装,打印机黄色指示灯开始闪烁                                      |       |
| 诸等待3分钟,打印机会自动重启,如果时间到了没有重启,手动关机重启即可                      |       |
| 打印机重启完毕后,打印机显示"就绪"绿色指示灯,墨粉状态为100%                        |       |
| 如果驱动安装成功,诸点击"完成升级并退出"。否则诸重新执行一次驱动                        |       |
|                                                          |       |
| 完成升级并退出                                                  |       |
|                                                          |       |

点击开始后,大概 10 秒钟左右,打印机黄色灯会开始闪烁,这大概 2-5 分钟芯片 驱动就可以安装完毕,打印机会自动重启,如果时间到了没有重启,手动关机 器重启既可!当"完成"按钮生效后,点击:完成。

注意这个过程不要断电。

10 看是否安装成功:按住打印机操作面版的三角按钮键几秒钟打印

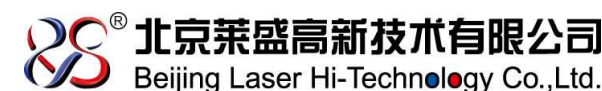

JSQAZ022

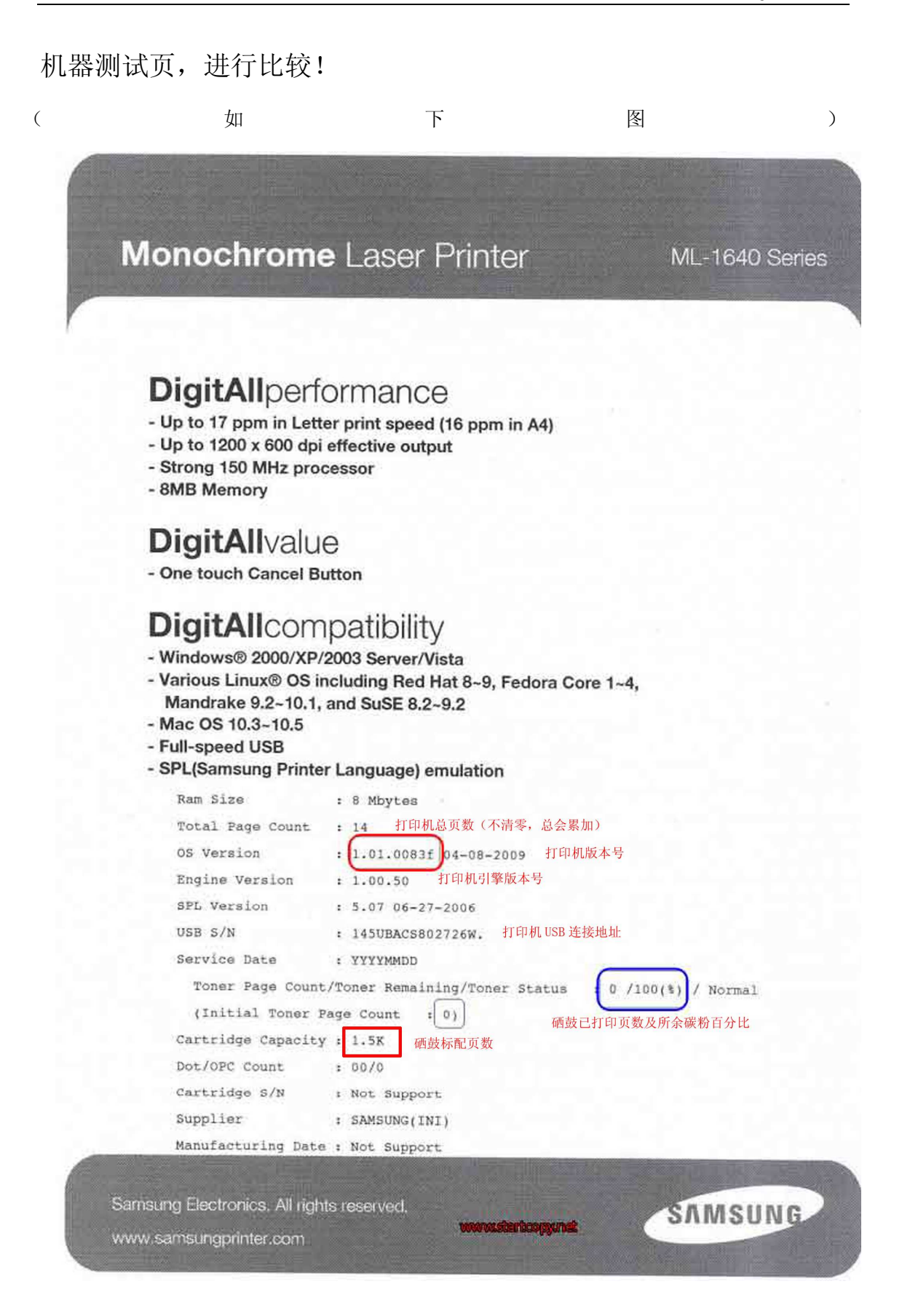

北京莱盛高新技术有限公司—中国首家激光打印机配件,耗材专业供应商 技术支持热线:800-810-1832400-610-1832 www.laser-inc.com.cn

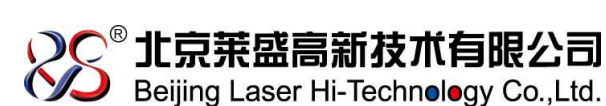

备注:

- 1. 为防止人体静电对计数器造成的毁坏,安装前请用手摸接地金属两秒钟;
- 2. 为防止计数器寿命提前到期,请在粉盒里加入足够量的碳粉;
- 3. 加完粉后,请务必转动显影辊的驱动齿轮,使显影辊均匀带上一层碳粉;
- 4. 在更换鼓体计数器时,请务必将鼓体内的废粉清理干净。